# 2021-2022 ROOM SELECTION STEPS

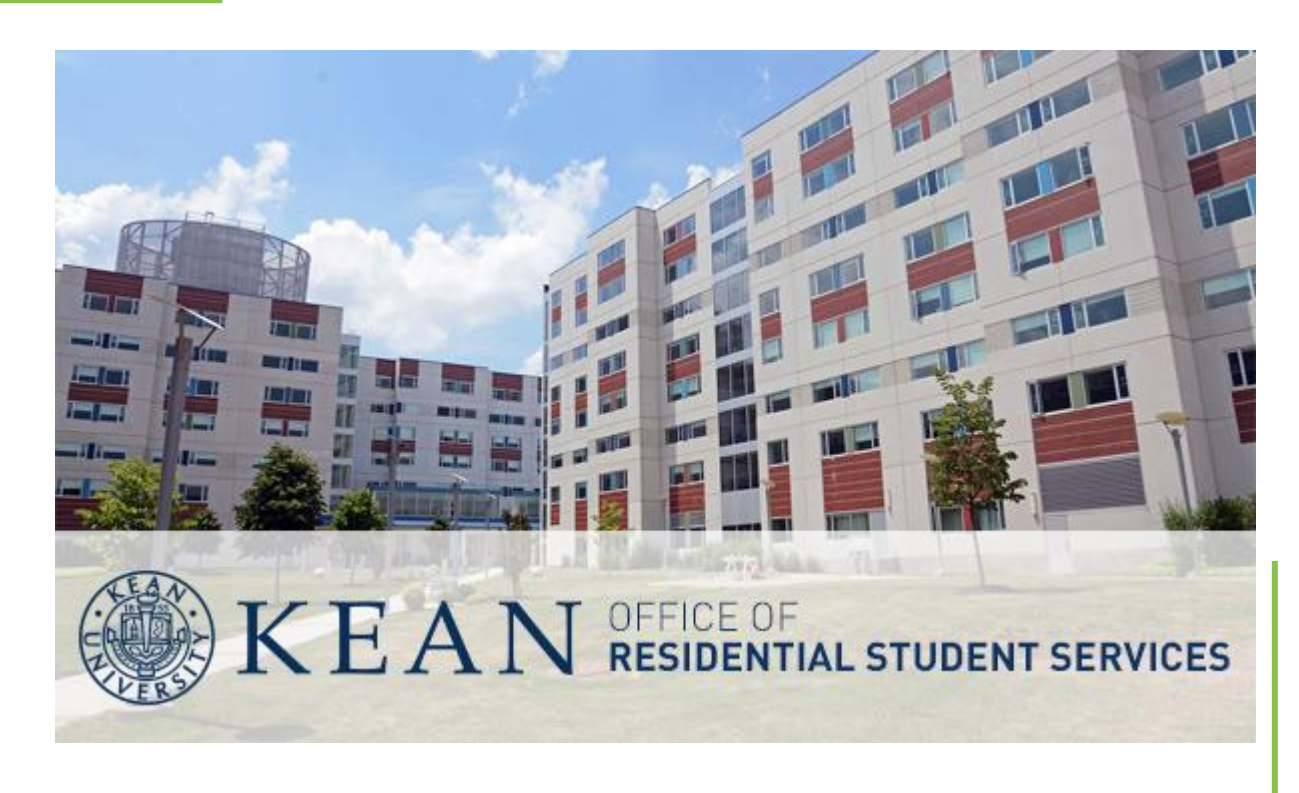

# Eligibility

- Current Kean University resident or commuter
- Students who submit a 2021-2022 housing application by Friday, May 5, 2021
- Students who register for full-time classes for Fall 2022 and have a minimum cumulative GPA of 2.0 by the end of the Spring 2021 semester
  - A review of registration status and GPA will take place at the end of May for everyone who has selected a room.

# Important Dates

- May 5, 2021 by 4:00 p.m.: Deadline to submit housing application and pay application fee.
- May 12, 2021: Selection date and time emailed to eligible students.
- The Week of May 15, 2021: Online room selection begins.

# **Special Accommodations**

- Students requiring housing or meal plan accommodations due to a medical condition must contact the Office of Disability Services and submit a Medical Verification Form through their office.
- Deadline to submit Medical Verification Form: Friday, May 5, 2021.
- Office of Accessibility Services will assess the need of the accommodation, inform Residential Student Services of their approval, and the student will be contacted.

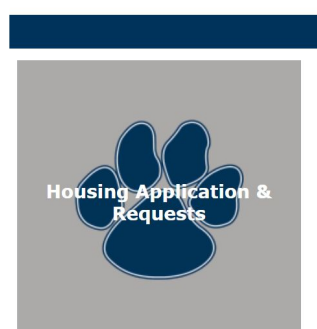

#### 2021-2022 Housing Application

#### 2021 - 2022 Housing Application

The 2021-2022 housing application is available. Please click on the link below to complete the application. Make sure you complete all parts of the application:

- · Contact information
- · Emergency contacts
- · E-signing contracts and addendums
- Paying the \$125 housing application fee
- · Selecting roommate/suite mates if you have any
- Submitting personal preferences for roommate / suite mate
- Selecting your building preference
- You will also have the option of selecting a Living Learning Community if interested

### **Step 1:** <u>Access the Housing</u> <u>Application</u>

- Log into KeanWISE and go to the 'Students' Menu
- Go to 'Residence Life' on the bottom right hand side and select 'Housing Portal'. Log in with your Kean username and password

# - Step 2: Personal Information

If you are under the age of 18, you will need to fill out the parent/guardian section. Your parent/guardian must also sign the contract.

#### 2021-2021 Housing Application

Welcome to the 2021-2022 Housing Application. On the next few pages you will be asked to read and agree with the terms and conditions of the housing contract. This is a binding contract so it is important that you read all parts of it. At the end, you will be asked to sign the contract. If you are under the age of 18, you will be asked to have a parent or guardian sign the contract as well.

#### Personal Information

Please review and update the information below. Make sure you put your cell phone.

| First Name.      | Female F1         |   | Address1.     |                 |
|------------------|-------------------|---|---------------|-----------------|
| Last Name.       | Freshman          |   | Address2.     |                 |
| Gender.          | Male              | ~ | City.         |                 |
| Preferred Gender |                   | ~ | State.        | ~               |
| Kean ID.         | Test1             |   | Zip Code.     |                 |
| DT Cell Number.  | 123456789         |   | Cell Number 1 | 9087376806 test |
| Kean Email.      | castande@kean.edu |   | Other Email   | sray@kean.edu   |

If any of the information on the left column is incorrect, please contact the Registrar's office at 908-737-3290 or regme@kean.edu.

If you are under 18 years old, you must provide your parent/guardian information including their email address. This information in required to complete the contract on the next page.

| First Name. |           |              |  |
|-------------|-----------|--------------|--|
| Last Name.  |           |              |  |
| Email       |           |              |  |
| Relation    |           |              |  |
|             |           |              |  |
|             | Cancel    | Next         |  |
|             | 1. 0 2. 0 | 3. 🔵 4. 🔵 5. |  |

#### Housing Contract

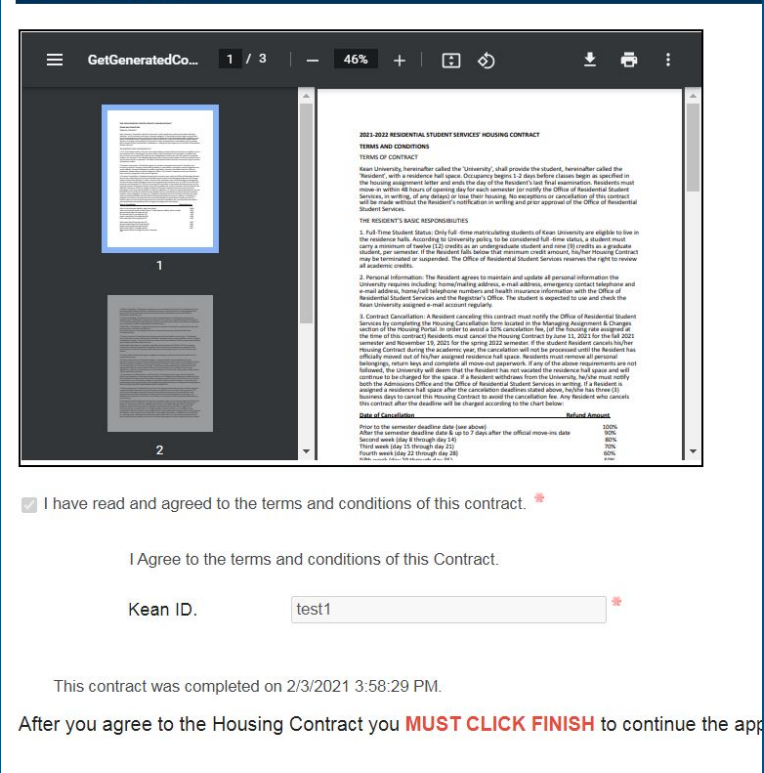

Next

Cance

# Step 3: Housing Contracts

Please read, and sign the Terms and Agreements for all contracts:

- 2021-2022 Housing Contract
  - Alcohol and Drug Policy
    - Covid-19 Addendum
  - Kean Cougar Care Pledge

### Step 4: Emergency and Missing Person Contact Information

You are require to submit your Emergency Contact information, and we suggest that you also submit a Missing Person Contact as well.

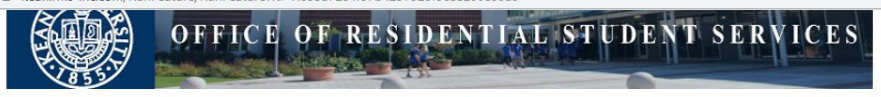

#### **Emergency Contact Information**

Please provide the name of the person you would like us to contact in case of an emergency when you are living on campus. The Office of Residential Student Services suggests you put a family member and not a significant other.

|                           | Primary Contact |             | Parent / Guardian |  |
|---------------------------|-----------------|-------------|-------------------|--|
| irst Name.                | jennifer        | * First Nar | me.               |  |
| ast Name.                 | Van Dyk         | * Last Nar  | me.               |  |
| elation                   | wer             | * Ph-Hom    | ie 🗌              |  |
| h-Home                    |                 | Cell Nun    | nber 1            |  |
| ell Number <mark>1</mark> | 9087376800      | DT Cell I   | Number.           |  |
| T Cell Number.            |                 | Email       |                   |  |
| mail                      | test@gmail.com  | Relation    |                   |  |

#### Missing Person Contact Information

Students living on-campus have the option to identify a Missing Person Contact. Your Missing Person Contact gets notified in the event that you are determined to be missing. This information will remain confidential and is made available only to authorized campus officials and law enforcement officers in furtherance of a missing person investigation. For more information about the University's Missing Student Notification Policy, please see the the Annual Campus Security and Fire Safety Report located <u>Here</u>

| First Name.                            | Denis                                                  |                           |
|----------------------------------------|--------------------------------------------------------|---------------------------|
| Last Name.                             | Castanon                                               |                           |
| Ph-Home                                |                                                        |                           |
| Cell Number 1                          | 9087376807                                             |                           |
| DT Cell Number.                        |                                                        |                           |
| Email                                  | castande@kean.edu                                      |                           |
| Relation                               | wer                                                    |                           |
| If you do not wish<br>please check the | n to provide a person missing contact,<br>opt out box. | Missing Persor<br>Opt Out |

Cancel Next

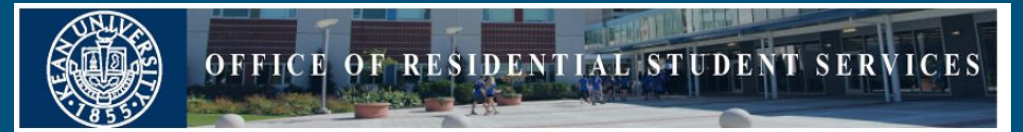

Please click "Make Payment" below to pay your application fee before clicking 'Next'.

Do not close your browser until you see the Receipt on the screen. Click 'Next' when you see the 'Payment Successful' message.

#### **Payment Summary**

| Fees, Deposits and PrePayments |                |          |
|--------------------------------|----------------|----------|
| Item                           |                | Amount   |
| Housing Application Fee        |                | \$125.00 |
|                                | Fees Sub-Total | \$125.00 |

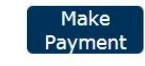

Next

Step 5: Pay \$125 non-refundable application fee

In order to submit and continue with the housing application you are required to pay the \$125 application fee. Payment can be done with a credit card directly in the Housing Portal.

# Step 6: Gender Inclusive Question

New to room selection this year, students may opt to live in a gender inclusive suite, which would allow students to reside in suites where their roommate and/or suitemate is of a different birth gender.

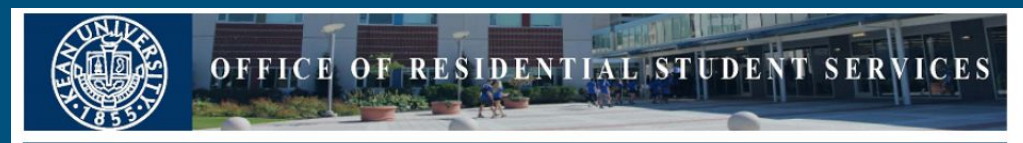

#### Gender Inclusive Housing

Are you interested in living in a gender inclusive environment? In a gender inclusive environment, students would agree to reside in suites in which their 'NO roommates/suitemates may be of a different birth gender. By selecting 'Yes', you will be able to select roommates and suitemates from a different birth gender than yours. If you select 'Yes', but do not have specific roommates/suitemates in mind, your roommates/suitemates will be selected based on your roommate preferences regardless of what gender they are. For more information, please contact the Office of Residential Student Services.

Cancel Finish

Please select 'YES' or 'NO'

#### Roommate Group Selection

You may choose the people you are going to live with if you submit your application preferences before June 1, 2021. <u>All roommate groups must be complete by Room Selection or if is after Room</u> <u>Selection by Tuesday, June 1st at 11:59pm</u>.

PLEASE NOTE: In an effort to adhere to social distancing, we are making changes to the number of students allowed per suite. Instead of four students in a two-bedroom suite with two students in each bedroom, suites will now house one student per bedroom, two students per suite. As a result, groups may only consist of no more than two people.

If you would like a random suitemate, you may leave this section blank and go to the next page.

To participate in selection as part of a group:

- Click "Create Group" to begin the process of inviting others to your group.
- · Click "Invite" and search for the people you are inviting.
  - You can use their name and/or email to invite them.
    - If the search result reads " There was more than one Person record found" You must use the name and email to find the exact person.
- If you have already been invited to a group, you will see your invitation below. Click "Accept" to join the group, and "Decline" if you do not want to join the group.
- · If you have already accepted a group (your status is listed below as "Member")
- · if you wish to leave the group, click "Leave"
- You can only be in one group at a time, so if you are in a group and want to join a different group or create your own group, you must first leave the group you are in.

You can always re-log in and check the status of your roommate group.

#### Create Group

#### Find a Roommate

You may look for a potential roommate or suitemate based on the preferences you provided above. You must opt-in to allow us to add you to the "Find my Roommate" database. This search is found on the home page of the Housing Portal and is entitled "Find My Roommate". When you complete this application, you will be directed back to the Housing Portal home page. The Find My Roommate database will be available until May 15th.

If you would like to be added please select the box below.

Roommate Search Opt In

# Step 7: Create a Roommate Group

To participate as part of a group:

- First person selects 'Create Group' in order to start inviting others. This person is seen as the 'Leader'.
- The leader will then select 'Invite' and search for the other members of the group

# Step 7: Selecting Roommates Continued:

- If you have already been invited to a group, you will see the invitation when you log in. Click 'Accept' to join, or 'Decline' to not join.
  - If you have already accepted a group, your status will say 'Member'.
- You may only be in group at a time, so if you decide to change groups, you must first select 'Leave'
  - When done, click 'Select Group'

| Female F1 Freshman'<br>group | s Roommate               | Status |
|------------------------------|--------------------------|--------|
| Leave                        | Female F1 Freshman       | Leader |
| Invite                       |                          |        |
| First Name.                  | Roommate Search Criteria |        |
| Last Name.<br>Kean Email.    |                          |        |
| Kean Email.                  |                          |        |
|                              |                          |        |

#### Roommate Matching Preferences

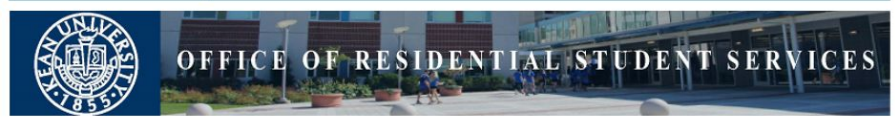

Please fill out this roommate questionnaire. Your answers will be used to match a roommate and or suitemate to you in the event you do not have a roommate and or suitemate selected from the previous page.

| #  | Description                                                     | Preference |   |
|----|-----------------------------------------------------------------|------------|---|
| 1  | During the week I expect to go to<br>bed early (Before 11 p.m.) | ○No ●Yes   | * |
| 2  | During the week I expect to wake<br>up early (Before 7 a.m.)    | O No 💿 Yes | * |
| 3  | I plan to study in my room without<br>distraction.              | ● No ○ Yes | * |
| 4  | I prefer my room to be very neat.                               | ○No   Ves  | * |
| 5  | I plan to use my room for relaxing<br>and friends.              | ○No ●Yes   | * |
| 6  | I am ok with occasional overnight<br>guests, just ask me first. | ● No ○ Yes | * |
| 7  | I can sleep with the light or TV on.                            | ○No   Ves  | * |
| 8  | I prefer to be assigned in a gender<br>inclusive environment.   | O No 💿 Yes |   |
| 9  | I prefer a substance free room.                                 | ○No   Ves  | * |
| 10 | I am on a sports team and prefer<br>another athlete.            | ○No ●Yes   | * |
| 11 | I can live in a room with a service<br>animal.                  | ●No ○Yes   | * |
| 12 | My roommate can borrow my stuff.                                | ●No ○Yes   | * |

el Next

# Step 8: <u>Roommate Preference:</u>

• You MUST fill out the roommate questionnaire.

 In the event that you don't have a specific person that you want to live with, this will help us match you with a student when there is an open space.

# Step 9: <u>Room Preference:</u>

- Your preference selection will only be used in the event that you fail to participate in Room Selection. Your preference does NOT guarantee that bed type will be available during your selection time.
- During Room Selection, you will be able to select the actual residence hall and specific room.
- This is to give you a visual idea of the layout of each room type.

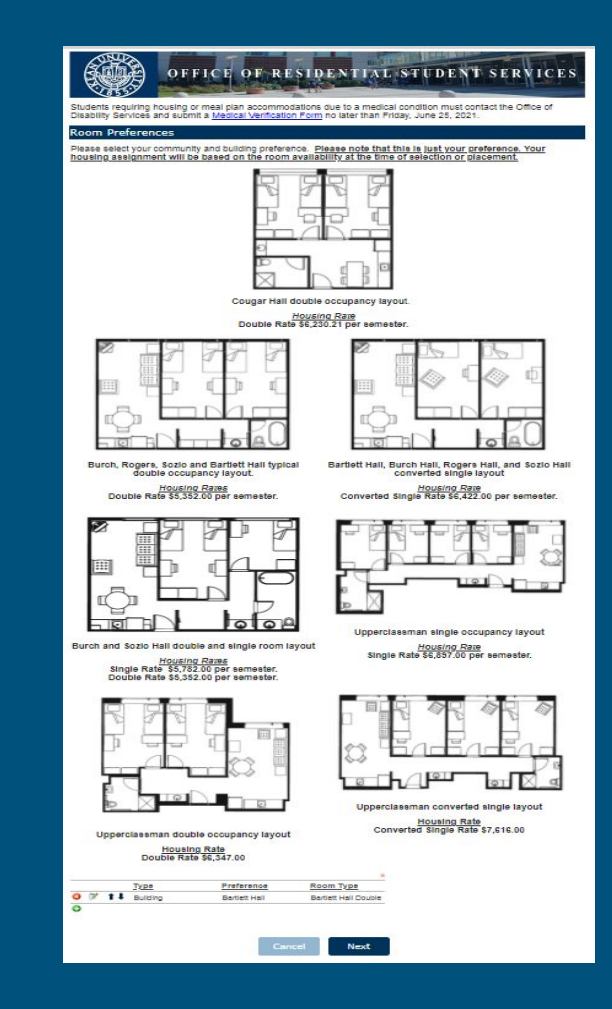

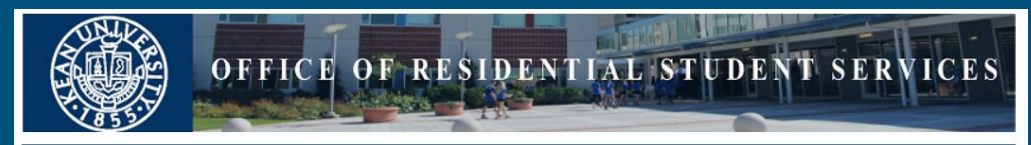

### Community Preference

### **Recovery Housing**

Residential Student Services is proud to announce our newly created Recovery Housing, which is part of our Kean Recovery Community. This is a community of fellowship and support for Kean students in recovery from substance use disorder.

For more information on the Kean Recovery Community you can contact <u>keanrecovery@kean.edu</u>or visit our website: <u>https://www.kean.edu/offices/office-counseling-accessibility-alcohol-and-other-drug-services/kean-recovery-community-krc</u>

### Substance Free Lifestyle

Students interested in exploring healthy living will be assigned with like-minded students who would like to focused on a healthy lifestyle ranging from physical, emotional and intellectual dimension.

- The physical dimension will focus on healthy behaviors including adequate exercise, nutrition, refraining from drugs and alcohol.
- The emotional dimension will focus on stress management, mental health awareness, self-esteem and self awareness.
- The intellectual dimension will encourage creativity and intellectual awareness.

Upperclassman Community Preferences

cel Finish

### Step 10: <u>Community</u> <u>Preference:</u>

- New to Room Selection this year, students may opt to live on a Recovery Housing floor or a Healthy Living floor.
- If you do not wish to live in either community, simply select 'Finish'.